# คู่มือ Tint

## การล็อกอิน

1. เข้าหน้าล็อกอิน โดยพิมพ์ /wp-admin ต่อท้ายชื่อโดเมน

| ชื่อผู้ไข้หรือที่อยู่อีเมล                            |
|-------------------------------------------------------|
| รหัสผ่าน                                              |
| <ul> <li>บันทึกการใช้งานของฉัน เข้าสู่ระบบ</li> </ul> |
| ເข้าสู่ระบบ Facebook                                  |
| <b>G</b> เข้าสู่ระบบด้วย Gmail                        |
| ลงทะเบียน   คุณจำรหัสผ่านไม่ได้?                      |

- 2. กรอก username และ password เพื่อเข้าสู่ระบบ
- 3. เมื่อการล็อกอินสำเร็จจะเข้าสู่หน้า Dashboard

#### บทความเผยแพร่

1. เข้าหน้า Posts

| 🛞 🏦 สถาบันเทคโนโลยี                           | มิวเคลียร์แห่งชาติ 😳 4 🌹 0 🕂 New View Posts               |             |              |      |   | Howdy, wongsathorn 📗               |
|-----------------------------------------------|-----------------------------------------------------------|-------------|--------------|------|---|------------------------------------|
| Dashboard                                     | Posts Add New                                             |             |              |      |   | Screen Options V Help V            |
| 📌 Posts 🔸                                     | All (12)   Published (12)                                 |             |              |      |   | Search Posts                       |
| All Posts                                     | Bulk actions V Apply All dates V All Categories V Filt    | er          |              |      |   | 12 items                           |
| Add New                                       | Title                                                     | Author      | Categories   | Tags |   | Date                               |
| Categories<br>Tags                            | 📄 งานบริการตรวจสอบวิเคราะท์หอกลั่นโดยเทคนิคเชิงนิวเคลียร์ | wongsathorn | test1, test2 | -    | 2 | Published<br>2021/08/28 at 9:13 pm |
| <ul> <li>Documents</li> <li>Videos</li> </ul> | 🗌 งานบริการตรวจสอบวิเคราะห์ทอกสั่นโดยเทคนิคเชิงนิวเคลียร์ | wongsathorn | test3        | -    | - | Published<br>2021/08/28 at 9:13 pm |
| 9 Media                                       | งานบริการตรวจสอบวิเคราะห์หอกลั่นโดยเทคนิคเชิงนิวเคลียร์   | wongsathorn | test1        | -    | - | Published<br>2021/08/28 at 9:13 pm |
| Comments                                      | งานบริการตรวจสอบวิเคราะท์หอกลั่นโดยเทคนิคเชิงนิวเคลียร์   | wongsathorn | test3        | -    | - | Published<br>2021/08/28 at 9:13 pm |
| User Registration                             | งานบริการตรวจสอบวิเคราะท์หอกลั่นโดยเทคนิคเชิงนิวเคลียร์   | wongsathorn | test2        | -    | - | Published<br>2021/08/28 at 9:09 pm |
| Templates                                     | งานบริการตรวจสอบวิเคราะท์หอกลั่นโดยเทคมิคเชิงนิวเคลียร์   | wongsathorn | test1        | -    | - | Published<br>2021/08/28 at 9:09 pm |
| Appearance Plugins                            | งานบริการตรวจสอบวิเคราะท์หอกลั่นโดยเทคนิคเชิงนิวเคลียร์   | wongsathorn | test2        | -    | - | Published<br>2021/08/28 at 9:09 pm |
| Lusers                                        | งานบริการตรวจสอบวิเคราะห์หอกลั่นโดยเทคนิคเชิงนิวเคลียร์   | wongsathorn | test1        | -    | - | Published<br>2021/08/28 at 9:09 pm |
| Settings                                      | งานบริการตรวจสอบวิเคราะท์หอกลั่นโดยเทคมิคเชิงนิวเคลียร์   | wongsathorn | test2        | -    | - | Published<br>2021/08/28 at 9:09 pm |
| Custom Fields                                 | งานบริการตรวจสอบวิเคราะท์หอกลั่นโดยเทคมิคเชิงนิวเคลียร์   | wongsathorn | test3        | -    | - | Published<br>2021/08/28 at 9:09 pm |
|                                               | งานบริการตรวจสอบวิเคราะห์หอกสั่นโดยเทคนิคเชิงนิวเคลียร์   | wongsathorn | test1        | -    | - | Published<br>2021/08/28 at 9:09 pm |

2. จะเห็นรายการของ บทความเผยแพร่ ถ้าต้องการแก้ไขให้คลิกเลือกรายการที่ต้องการแก้ไข แต่ถ้าต้องการเพิ่ม

บทความให้กดที่ปุ่ม Add New ด้านบนได้เลย

| 🝈 🙈 สถาบันเทคโนโลยีน์                      | 🕅 📸 meruliume lu la birun airain mit 🔿 4 🔎 0 🕂 New View Posts Howdy, wongsathorn 🔟 |             |              |      |   |                                    |  |
|--------------------------------------------|------------------------------------------------------------------------------------|-------------|--------------|------|---|------------------------------------|--|
| 2 Dashboard                                | Posts Add New                                                                      |             |              |      |   | Screen Options V Help V            |  |
| 🖈 Posts 🔸                                  | All (12) Published (12)                                                            |             |              |      |   | Search Posts                       |  |
| All Posts                                  | Bull actions Apply All dates ~ All Categories ~ Filte                              | r           |              |      |   | 12 items                           |  |
| Add New                                    | C title                                                                            | Author      | Categories   | Tags |   | Date                               |  |
| Categories<br>Tags                         | 🗌 งานประชาวตราสสอบวิเคราะทัทอกลั่นโดยเทคนิคเชิงนิวเคลียร์                          | wongsathorn | test1, test2 | -    | 2 | Published<br>2021/08/28 at 9:13 pm |  |
| <ul><li>Documents</li><li>Videos</li></ul> | 🗌 งานบริการตรวจสอบวิเคราะทัทอกตั้นโดยเทคนิคเชิงนิวเคลียร์                          | wongsathorn | test3        | -    | - | Published<br>2021/08/28 at 9:13 pm |  |
| 9) Media                                   | 🗌 งานบริการตรวจสอบวิเคราะทัทอกลั่นโดยเทคนิคเชิงนิวเคลียร์                          | wongsathorn | test1        | -    | - | Published<br>2021/08/28 at 9:13 pm |  |
| Comments                                   | 🗌 งานบริการตรวจสอบวิเคราะทัทอกลั่น โดยเทคนิคเชิงนิวเคลียร์                         | wongsathorn | test3        | -    | - | Published<br>2021/08/28 at 9:13 pm |  |
| User Registration                          | งามบริการตรวจสอบวิเคราะท์หอกตั้นโดยเทคนิคเชิงนิวเคลียร์                            | wongsathorn | test2        | -    | - | Published<br>2021/08/28 at 9:09 pm |  |
| Templates                                  | งามบริการตรวจสอบวิเคราะท์หอกลั่นโดยเทคนิคเชิงนิวเคลียร์                            | wongsathorn | test1        | -    | - | Published<br>2021/08/28 at 9:09 pm |  |
| Appearance Plugins (4)                     | งามบริการตรวจสอบวิเคราะทัทอกลั่นโดยเทคนิคเชิงนิวเคลียร์                            | wongsathorn | test2        | -    | - | Published<br>2021/08/28 at 9:09 pm |  |
| Lusers                                     | 🗌 งานบริการตรวจสอบวิเคราะทัทอกลั่นโดยเทคนิคเชิงนิวเคลียร์                          | wongsathorn | test1        | -    | - | Published<br>2021/08/28 at 9:09 pm |  |
| Settings                                   | งามบริการตรวจสอบวิเคราะท์หอกตั้นโดยเทคนิคเชิงนิวเคลียร์                            | wongsathorn | test2        | -    | - | Published<br>2021/08/28 at 9:09 pm |  |
| Custom Fields                              | งานบริการตรวจสอบวิเคราะท์หอกลั่นโดยเทตนิตเชิงมิวเคลียร์                            | wongsathorn | test3        | -    | - | Published<br>2021/08/28 at 9:09 pm |  |
| CPT UI                                     | 🗌 งานบริการตรวจสอบวิเคราะห์หอกลั่นโดยเทคนิคเชิงนิวเคลียร์                          | wongsathorn | test1        | -    | - | Published<br>2021/08/28 at 9:09 pm |  |

3. เพิ่มหัวข้อในฟิลด์ Add title

สามารถพิมพ์เนื้อหาใน WYSIWYG ได้เลย สำหรับหมวดหมู่ เลือกจาก Categories ด้านขวา รูปหน้าปก เลือกได้จาก Featured image ด้านขวา

สำหรับไฟล์ที่ต้องการให้ดาวน์โหลด ให้อัปโหลดไว้ที่ Attachment ด้านล่าง

| 🔞 🗥 สถาบันเทคโนโลย์                                                                                          | มิวเศลีฮร์แห่งชาติ 😋 4 📕 0 🕂 New                                                                                                    |        | Howdy, wongsathorn 📃                                                                  |
|----------------------------------------------------------------------------------------------------|----------------------------------------------------------------------------------------------------|--------|---------------------------------------------------------------------------------------|
| 🖈 Posts                                                                                                    | Add title                                                                                                    |        | Publish ^ V A                                                                         |
| All Posts<br>Add New<br>Categories<br>Tags                                                                   | Y1 Add Media       ■ Add Registration Form         Visua       Paragraph       >       B       I       E       E | l Text | Save Draft         Preview <sup>o</sup> Status: Draft Edit<br>Visibility: Public Edit |
| Documents Videos Media                                                                                       |                                                                                                    |        | m Publish immediately <u>Edit</u>                                                     |
| <ul> <li>Pages</li> <li>Comments</li> <li>User Registration</li> <li>Elementor</li> <li>Templates</li> </ul> |                                                                                                    |        | Categories A V A<br>All Categories Most Used<br>test1<br>test2<br>test3               |
| 🔊 Appearance<br>😰 Plugins 🧿                                                                                  |                                                                                                    |        | Uncategorized     Add New Category                                                    |
| 🛓 Users                                                                                                    | wora count: U                                                                                                    |        | Taga                                                                                  |
| <ul> <li>Tools</li> <li>Settings</li> <li>Custom Fields</li> <li>Aiax Load More</li> </ul>                   | Attachment ^<br>File<br>No file selected Add File                                                                                                    | × *    | Add Separate tags with commas                                                         |
|                                                                                                    |                                                                                                    |        | Choose from the most used tags                                                        |
| Ca Loco Translate                                                                                            |                                                                                                    |        | Featured image                                                                        |
| Collapse menu                                                                                                |                                                                                                    |        | Set featured image                                                                    |

4. หลังจากเสร็จแล้ว กด Publish ได้เลย

เอกสารเผยแพร่

#### 5. เข้าหน้า Documents

| 🔞 🗥 สถาบันเทคโนโลยี                                                                                                    | วิวเคลียว์แห่งชาติ 🗭 0 🕂 New                      |            |          | Howdy, wongsathorn 📃                   |
|----------------------------------------------------------------------------------------------------|---------------------------------------------------|------------|----------|----------------------------------------|
| 🚳 Dashboard                                                                                                    | Documents Add new                                 |            |          | Screen Options 🔻                       |
| 🖈 Posts                                                                                                    | All (17)   Mine (12)   Published (16)   Draft (1) |            |          | Search Documents                       |
| 🖹 Documents 🛛                                                                                                    | Bulk actions     V     Apply     All dates     V  |            |          | 17 items                               |
| All Documents                                                                                                    | Title                                             | Categories |          | Date                                   |
| Add new<br>Categories                                                                                                    | Amazing Nuclear                                   | -          | -        | Published<br>2021/09/27 at 5:27 pm     |
| Videos                                                                                                    | 🗋 การควบคุมแมลงวันผลไม้                           | -          | -        | Published<br>2021/09/27 at 3:51 pm     |
| Pages                                                                                                    | 🗋 มพัศจรรย์ผงไทม                                  | -          | -        | Published<br>2021/09/27 at 3:25 pm     |
| <ul> <li>Comments</li> <li>User Registration</li> </ul>                                                                                                    | 🕞 อาหารจายรังสี                                   | -          | -        | Published<br>2021/09/27 at 1:51 pm     |
| Elementor                                                                                                    | เครื่องปฏิกรณ์ปรมาญวิจัยและการใช้ประโยชน์ — Draft | -          | -        | Last Modified<br>2021/09/27 at 1:49 pm |
| Appearance                                                                                                    | Name Book                                         | test2      | -        | Published<br>2021/09/03 at 10:56 pm    |
| 🖆 Plugins                                                                                                    | Name Book                                         | test2      | -        | Published<br>2021/09/03 at 10:56 pm    |
| لم مراجع المراجع المراجع | Name Book                                         | test2      | -        | Published<br>2021/09/03 at 10:56 pm    |
| Settings                                                                                                    | Name Book                                         | test2      | <b>P</b> | Published<br>2021/09/03 at 10:56 pm    |
| Ajax Load More                                                                                                    | Name Book                                         | test2      | -        | Published<br>2021/09/03 at 10:56 pm    |
| ାର CPT OF                                                                                                    | Name Book                                         | test1      | -        | Published<br>2021/09/03 at 10:56 pm    |

6. จะเห็นรายการของ เอกสารเผยแพร่ ถ้าต้องการแก้ไขให้คลิกเลือกรายการที่ต้องการแก้ไข แต่ถ้าต้องการเพิ่มเอกสาร

ให้กดที่ปุ่ม Add New ด้านบนได้เลย

| 🛞 🖀 สถาบันเทคโนโลยีเ                                | 🕅 者 สถาบันทรโนโลชีนาตรีอร์แห่งราทิ 🔛 🔫 🔫 👞 Howdy, worgsathern 🔟 |            |          |                                     |  |  |  |
|-----------------------------------------------------|-----------------------------------------------------------------|------------|----------|-------------------------------------|--|--|--|
| 🍘 Dashboard                                         | Documents Add new                                               |            |          | Screen Options 🔻                    |  |  |  |
| 📌 Posts                                             | All (17)   Mine (12) ; Published (65)   Draft (1)               |            |          | Search Documents                    |  |  |  |
| 🗟 Documents                                         | Bulk actions Apply All dates V Filter                           |            |          | 17 items                            |  |  |  |
| All Documents                                       | <ul> <li>Title</li> </ul>                                       | Categories |          | Date                                |  |  |  |
| Add new<br>Categories                               | Amazing Nuclear                                                 | -          | -        | Published<br>2021/09/27 at 5:27 pm  |  |  |  |
| Videos Videos Videoia                               | 🗋 การควบคุมแมลงวันผลไม้                                         | -          | -        | Published<br>2021/09/27 at 3:51 pm  |  |  |  |
| Pages                                               | 🗆 มพัตจรรย์ผงไหม                                                | -          | -        | Published<br>2021/09/27 at 3:25 pm  |  |  |  |
| User Registration                                   | 🕞 อาหารจายรังสี                                                 | -          | -        | Published<br>2021/09/27 at 1:51 pm  |  |  |  |
| Elementor                                           | เครื่องปฏิกรณ์ปรมาณูวิจัยและการใช้ประโยชน์ — Draft              | -          | -        | Last Modified 2021/09/27 at 1:49 pm |  |  |  |
| Appearance                                          | Name Book                                                       | test2      | -        | Published<br>2021/09/03 at 10:56 pm |  |  |  |
| 🖋 Plugins                                           | Name Book                                                       | test2      | -        | Published<br>2021/09/03 at 10:56 pm |  |  |  |
| لم Tools                                            | Name Book                                                       | test2      | -        | Published<br>2021/09/03 at 10:56 pm |  |  |  |
| <ul> <li>Settings</li> <li>Custom Fields</li> </ul> | Name Book                                                       | test2      | <b>P</b> | Published<br>2021/09/03 at 10:56 pm |  |  |  |
| Ajax Load More                                      | Name Book                                                       | test2      | -        | Published<br>2021/09/03 at 10:56 pm |  |  |  |
| ිල Loco Translate                                   | Name Book                                                       | test1      | -        | Published<br>2021/09/03 at 10:56 pm |  |  |  |

7. เพิ่มหัวข้อในฟิลด์ Add title

สามารถพิมพ์เนื้อหาใน WYSIWYG ได้เลย

สำหรับหมวดหมู่ เลือกจาก Categories ด้านขวา

รูปหน้าปก เลือกได้จาก Featured image for this Document ด้านขวา

| 🝈 🏦 สถาบันเทคโนโลยี                              | นิวเหลือร์แห่งราติ 🛡 0 🕂 New                                                           |      | Howdy, wongsathorn                                                                                                    |
|--------------------------------------------------|----------------------------------------------------------------------------------------|------|----------------------------------------------------------------------------------------------------|
| Dashboard                                        | Add new Document                                                                       |      | Screen Options 🔻                                                                                                    |
| ★ Posts Documents                                | Add title                                                                              |      | Publish ^ V A                                                                                                    |
| All Documents<br>Add new<br>Categories           | Paragraph       ▼       B       I       E       E       C       Paragraph       Visual | Text | Save Draft         Preview <sup>9</sup> Status: Draft Edit <sup>®</sup> Visibility: Public Edit <sup>™</sup> Public International Public Edit |
| <ul> <li>Pages</li> <li>Comments</li> </ul>      |                                                                                        |      | Copy to a new draft<br>Publish                                                                                                    |
| User Registration                                |                                                                                        |      | Categories     All Categories                                                                                                    |
| Templates                                        |                                                                                        |      | test1<br>test2                                                                                                    |
| Plugins                                          |                                                                                        |      | + Add new Category                                                                                                    |
| Sers                                             | Word count: 0                                                                          |      | Featured image for this<br>Document                                                                                                    |
| <ul><li>Settings</li><li>Custom Fields</li></ul> | Attachment Attachment                                                                  | × *  | Set featured image for this Document                                                                                                    |
| Ajax Load More                                   | No file selected Add File                                                              |      |                                                                                                    |
| Loco Translate                                   | Discussion                                                                             | × *  |                                                                                                    |

สำหรับไฟล์ที่ต้องการให้ดาวน์โหลด ให้อัปโหลดไว้ที่ Attachment ด้านล่าง

8. หลังจากเสร็จแล้ว กด Publish ได้เลย

### วิดีโอเผยแพร่

9. เข้าหน้า Videos

| 🛞 🖀 สถาบันเทคโนโลยี                                     | มิวเคลียว์แห่งชาติ 🗭 0 🕂 New                               |            |   | Howdy, wongsathorn 📃                |
|---------------------------------------------------------|------------------------------------------------------------|------------|---|-------------------------------------|
| ② Dashboard                                             | Videos Add new                                             |            |   | Screen Options 🔻                    |
| 🖈 Posts                                                 | All (12)   Published (12)                                  |            |   | Search Videos                       |
| Documents                                               | Bulk actions          Apply      All dates          Filter |            |   | 12 items                            |
| 🗈 Videos                                                | Title                                                      | Categories |   | Date                                |
| All Videos<br>Add new                                   | 🗋 งานวิดีโอ                                                | Test1      | - | Published<br>2021/09/03 at 11:04 pm |
| Categories                                              | 🗌 งานวิดีโอ                                                | Test1      | - | Published<br>2021/09/03 at 11:04 pm |
| Pages                                                   | านวิดีโอ                                                   | test2      | - | Published<br>2021/09/03 at 11:04 pm |
| <ul> <li>Comments</li> <li>User Registration</li> </ul> | 🗋 งานวิดีโอ                                                | test2      | - | Published<br>2021/09/03 at 11:04 pm |
| Elementor                                               | 🗋 งานวิดีโอ                                                | test2      | - | Published<br>2021/09/03 at 11:04 pm |
| Appearance                                              | งานวิดีโอ                                                  | test2      | - | Published<br>2021/09/03 at 11:03 pm |
| 🖆 Plugins                                               | 🗋 งานวิดีโอ                                                | Test1      | - | Published<br>2021/09/03 at 11:03 pm |
| J Tools                                                 | 🗌 งานวิดีโอ                                                | Test1      | - | Published<br>2021/09/03 at 11:03 pm |
| Settings     Custom Fields                              | 🗋 งานวิดีโอ                                                | Test1      | - | Published<br>2021/09/03 at 11:03 pm |
| Ajax Load More                                          | 🗋 งานวิดีโอ                                                | Test1      | - | Published<br>2021/09/03 at 11:03 pm |
| En CPT OI                                               | 🗋 งานวิดีโอ                                                | Test1      | - | Published<br>2021/09/03 at 11:03 pm |

10. จะเห็นรายการของ วิดีโอเผยแพร่ ถ้าต้องการแก้ไขให้คลิกเลือกรายการที่ต้องการแก้ไข แต่ถ้าต้องการเพิ่มวิดีโอให้

กดที่ปุ่ม Add New ด้านบนได้เลย

| 🚯 📸 สถาบันเทคโนโลยีที                                   | 🛞 👸 สถามันทรโนโลชีวินตรีชน์แห่ง 💭 😽 New Howdy, wongsathorn 🔳 |            |   |                                     |  |  |  |
|---------------------------------------------------------|--------------------------------------------------------------|------------|---|-------------------------------------|--|--|--|
| ② Dashboard                                             | Videos Add new                                               |            |   | Screen Options 🔻                    |  |  |  |
| 🖈 Posts                                                 | All (12)   Published (12)                                    |            |   | Search Videos                       |  |  |  |
| Documents                                               | Bulk actions V Apply All dates V Filter                      |            |   | 12 items                            |  |  |  |
| 🕩 Videos                                                | ☐ Title                                                      | Categories | Ψ | Date                                |  |  |  |
| All Videos<br>Add new                                   | 🗌 งานวิดีโอ                                                  | Test1      | - | Published<br>2021/09/03 at 11:04 pm |  |  |  |
| Categories                                              | 🗋 งามวิดีโอ                                                  | Test1      | - | Published<br>2021/09/03 at 11:04 pm |  |  |  |
| Pages                                                   | งามวิดีโอ                                                    | test2      | - | Published<br>2021/09/03 at 11:04 pm |  |  |  |
| <ul> <li>Comments</li> <li>User Registration</li> </ul> | 🗆 งานวิดีโอ                                                  | test2      | - | Published<br>2021/09/03 at 11:04 pm |  |  |  |
| Elementor                                               | 🗋 งามวิดีโอ                                                  | test2      | - | Published<br>2021/09/03 at 11:04 pm |  |  |  |
| <ul> <li>Appearance</li> </ul>                          | ุ งามวิดีโอ                                                  | test2      | - | Published<br>2021/09/03 at 11:03 pm |  |  |  |
| 💉 Plugins                                               | 🗋 งามวิดีโอ                                                  | Test1      | - | Published<br>2021/09/03 at 11:03 pm |  |  |  |
| ی<br>است Tools                                          | ุ งามวิดีโอ                                                  | Test1      | - | Published<br>2021/09/03 at 11:03 pm |  |  |  |
| El Settings                                             | 🗅 งามวิดีโอ                                                  | Test1      | - | Published<br>2021/09/03 at 11:03 pm |  |  |  |
| Ajax Load More                                          | 🗆 งานวิดีโอ                                                  | Test1      | - | Published<br>2021/09/03 at 11:03 pm |  |  |  |
| ि CPT Of                                                | 🗋 งานวิดีโอ                                                  | Test1      | - | Published<br>2021/09/03 at 11:03 pm |  |  |  |

11. เพิ่มหัวข้อในฟิลด์ Add title

สามารถพิมพ์เนื้อหาใน WYSIWYG ได้เลย

สำหรับหมวดหมู่ เลือกจาก Categories ด้านขวา

รูปหน้าปก เลือกได้จาก Featured image for this Video ด้านขวา

| 🔞 🖀 สถาบันเทคโนโลยี                                     | นิวเลลียว์แห่งชาติ 🛡 0 🕂 New         | Howdy, wongsathorn 📃                                 |
|---------------------------------------------------------|--------------------------------------|------------------------------------------------------|
| Dashboard                                               | Add new Video                        | Screen Options 🔻                                     |
| ✤ Posts                                                 | Add title                            | Publish ^ V A                                        |
| Documents  Videos                                       | Pa Add Media 🔠 Add Registration Form | Save Draft Preview  Preview  Status: Draft Edit      |
| All videos<br>Add new<br>Categories                     | Paragraph ▼ B I 는 는 44 主 主 글 & 코 ☶   | Visibility: Public Edit     Publish immediately Edit |
| 9) Media                                                |                                      | Copy to a new draft<br>Publish                       |
| <ul> <li>Comments</li> <li>User Registration</li> </ul> |                                      | Categories ^ V A                                     |
| <ul><li>Elementor</li><li>Templates</li></ul>           |                                      | All Categories Most Used                             |
| 🔊 Appearance 😰 Plugins                                  |                                      | + Add new Category                                   |
| 👗 Users<br>🖋 Tools                                      | Word count: 0                        | Featured image for this<br>Video                     |
| Settings                                                | File                                 | Set featured image for this Video                    |
| Ajax Load More                                          | No file selected Add File            |                                                      |
| E Loco Translate                                        | Discussion ^ v A                     |                                                      |

สำหรับไฟล์ที่ต้องการให้ดาวน์โหลด ให้อัปโหลดไว้ที่ Attachment ด้านล่าง

12. หลังจากเสร็จแล้ว กด Publish ได้เลย

### การแก้ไขหน้า

1. เข้าหน้า Pages

| 🔞 🗥 สถาบันเทคโนโลยี  | นัวเคลียว์แห่งชาติ 📮 0 🕂 New                |             |   | Howdy, wongsathorn 🔃                |
|----------------------|---------------------------------------------|-------------|---|-------------------------------------|
| 🚳 Dashboard          | Pages Add New                               |             |   | Screen Options V Help V             |
| Posts                | All (5)   Published (5)                     |             |   | Search Pages                        |
| Documents            | Bulk actions V Apply All dates V Filter     |             |   | 5 items                             |
| Videos               |                                             | Author      |   | Date                                |
| 93 Media             | w <sup>1</sup> /usn - Front Page. Elementor | wongsathorn | - | Published                           |
| 📙 Pages 🔷            |                                             |             |   | 2021/08/27 at 4:53 pm               |
| All Pages<br>Add New | บทหวามเมยแหว่ — Elementor                   | wongsathorn | - | Published<br>2021/09/03 at 7:36 pm  |
| Comments             | เอกสารแอยแหร่ – Elementor                   | wongsathorn | - | Published<br>2021/09/04 at 9:09 pm  |
| User Registration    | วิดีโอเมธแพว่ – Elementor                   | wongsathorn | - | Published<br>2021/09/04 at 11:19 pm |
| Templates            | Restars - Elementor                         | wongsathorn | - | Published<br>2021/09/05 at 8:50 pm  |
| 🔊 Appearance         | Title                                       | Author      |   | Date                                |
| 🖆 Plugins            | Bulk actions                                |             |   | 5 items                             |
| 🚢 Users              |                                             |             |   |                                     |
| 🖋 Tools              |                                             |             |   |                                     |
| Settings             |                                             |             |   |                                     |
| E Custom Fields      |                                             |             |   |                                     |
| 🔣 Ajax Load More     |                                             |             |   |                                     |
| B CPT UI             |                                             |             |   |                                     |
| ि Loco Translate     |                                             |             |   |                                     |
| Collapse menu        |                                             |             |   | March 204                           |

2. เลือกหน้าที่ต้องการแก้ไข คลิก Edit with Elementor

| 🔞 🗥 สถาบันเทคโนโลยีเ          | วเคลียวันเห็งชาติ 🔎 0 🕂 New                                                                                           |             |   | Howdy,                         | wongsathorn    |   |
|-------------------------------|----------------------------------------------------------------------------------------------------|-------------|---|--------------------------------|----------------|---|
| Dashboard                     | Pages Add New                                                                                                    |             |   | Screen Options 🔻               | Help 🔻         |   |
| 📌 Posts                       | All (5)   Published (5)                                                                                               |             |   |                                | Search Pages   |   |
| Documents                     | Bulk actions V Apply All dates V Filter                                                                               |             |   |                                | 5 item         | s |
| 🖹 Videos                      | Title                                                                                                    | Author      |   | Date                           |                |   |
| 9; Media                      | 🦳 หน้าแรก — Front Page, Elementor                                                                                     | wongsathorn | - | Published                      |                |   |
| 📙 Pages 🔷 🗸                   |                                                                                                    |             |   | 2021/08/27 at 4:5              | 3 pm           |   |
| All Pages<br>Add New          | — Liementor                                                                                                    | wongsathorn | - | Published<br>2021/09/03 at 7:3 | 6 pm           |   |
| Comments                      | เอกสารแผนที่ – Elementor                                                                                              | wongsathorn | - | Published<br>2021/09/04 at 9:0 | 19 pm          |   |
| User Registration             | ☐ วิดีโอเมธแพร่ – Elementor                                                                                           | wongsathorn | - | Published<br>2021/09/04 at 11: | 19 pm          |   |
| <ul> <li>Templates</li> </ul> | Binistry - Elementor Edit   Quick Edit   Trash   View   Clone   New Draft   Rewrite & Republish   Edit with Elementor | wongsathorn | - | Published<br>2021/09/05 at 8:5 | 60 pm          |   |
| 🔊 Appearance                  |                                                                                                    | Author      | Ψ | Date                           |                |   |
| 🖌 Plugins                     | Bulk actions                                                                                                    |             |   |                                | 5 item         | s |
| Lusers                        |                                                                                                    |             |   |                                |                |   |
| بر Tools                      |                                                                                                    |             |   |                                |                |   |
| Settings                      |                                                                                                    |             |   |                                |                |   |
| E Custom Fields               |                                                                                                    |             |   |                                |                |   |
| 🔣 Ajax Load More              |                                                                                                    |             |   |                                |                |   |
| CPT UI                        |                                                                                                    |             |   |                                |                |   |
| 🖾 Loco Translate              |                                                                                                    |             |   |                                |                |   |
| Collapse menu                 |                                                                                                    |             |   |                                | Version 5.8    | 1 |
|                               |                                                                                                    |             |   |                                | vor 3/011 0.0. |   |

3. คลิกจุกที่ต้องการแก้ไขและแก้ไขเนื้อหาได้เลย

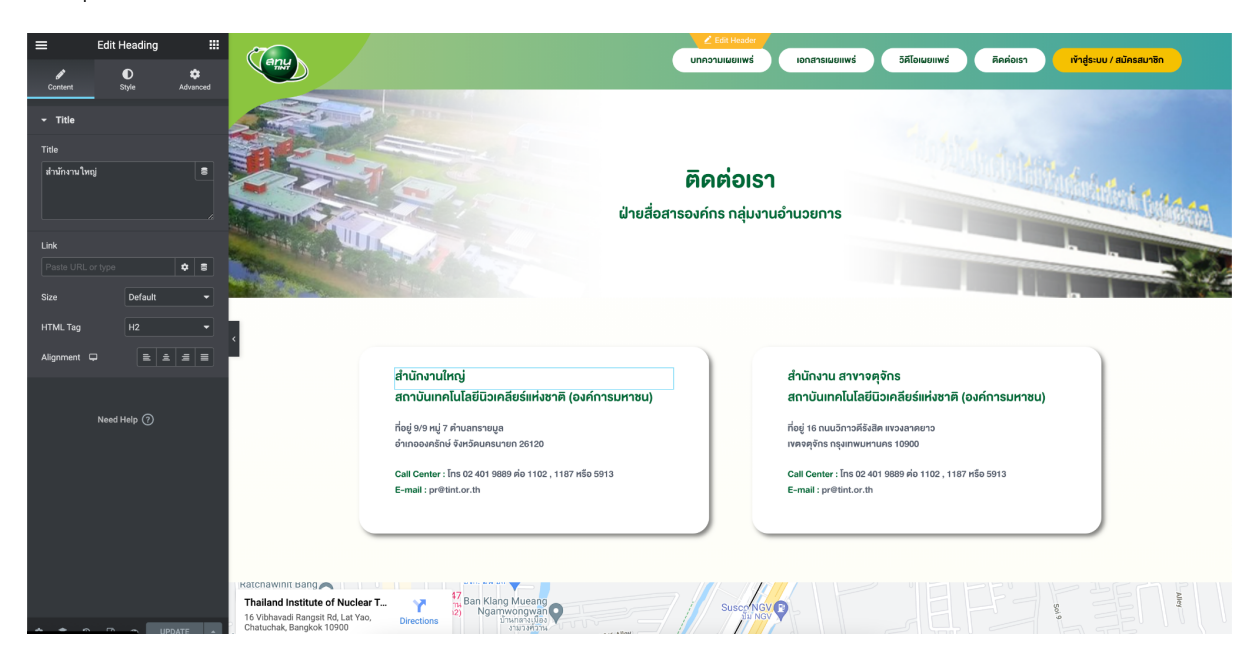

4. เมื่อเสร็จแล้ว ให้กดปุ่ม Update

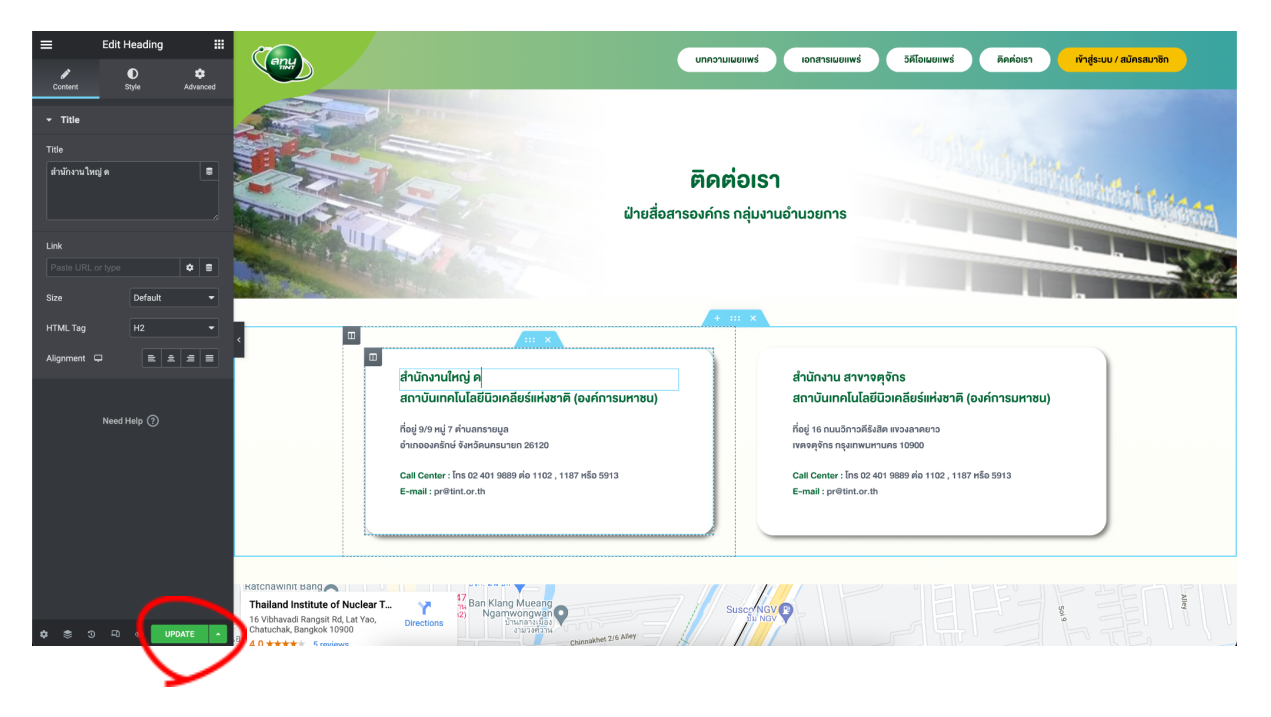

# การอนุมัติความคิดเห็นสำหรับผู้ใช้ที่แสดงความคิดเห็นครั้งแรก

1. เข้าหน้า Comments

| @              | 0 💣 สถาบันหลโยโลยังเคลียร์แห่งราก 📮 1 🕂 New Howdy, wongsathorn 📕 |                                                                                    |                          |                                                                               |                         |  |  |  |
|----------------|------------------------------------------------------------------|------------------------------------------------------------------------------------|--------------------------|-------------------------------------------------------------------------------|-------------------------|--|--|--|
| ø              | Dashboard                                                        | Comments                                                                           |                          |                                                                               | Screen Options ¥ Help ¥ |  |  |  |
| *              | Posts                                                            | All (3)   Mine (3)   Pending (1)   Approved (2)   Spa                              | m (0)   Trash (0)        |                                                                               | Search Comments         |  |  |  |
|                | Documents                                                        | Bulk actions v Apply All comment typ                                               | es 🗸 Filter              |                                                                               | 3 items                 |  |  |  |
| Þ              | Videos                                                           | Author                                                                             | Comment                  | In response to                                                                | Submitted on            |  |  |  |
| 9)<br>111      | Media<br>Pages<br>Comments <b>()</b>                             | wongsathorn     insawasd.com/tint     wongsathorn_i@hotmail.com     184.22.224.174 | test                     | Name Book<br>View Document                                                    | 2021/09/04 at 10:58 pm  |  |  |  |
| 52<br>10<br>14 | User Registration<br>Elementor<br>Templates                      | wongsathorn<br>insawasd.com/int<br>wongsathorn_i@hotmail.com<br>184.22.224.174     | test2                    | งามบริการตรวจสอบวิเคราะห์หอกลั่ม<br>โดยเทคมิคเซิงนิวเคลียร์<br>View Post<br>2 | 2021/09/04 at 12:09 am  |  |  |  |
| や ド 夕<br>・ -   | Appearance<br>Plugins<br>Users                                   | wongsathorn<br>insawasd.com/tint<br>wongsathorn_i@hotmail.com<br>184.22.224.174    | ★★★ ☆ ☆<br>(4/5)<br>test | งานบริการตรวจสอบวิเคราะท์หอกตั้น<br>โดยเทคนิคเชิงนิวเคลียร์<br>View Post<br>2 | 2021/09/04 at 12:02 am  |  |  |  |
| ير<br>_        | Tools                                                            | Author                                                                             | Comment                  | In response to                                                                | Submitted on            |  |  |  |
|                | Settings<br>Custom Fields<br>Ajax Load More                      | Bulk actions V Apply                                                               |                          |                                                                               | 3 items                 |  |  |  |
| 500<br>10      | Loco Translate                                                   |                                                                                    |                          |                                                                               |                         |  |  |  |
| 0              | Collapse menu                                                    |                                                                                    |                          |                                                                               | Version 5.8.1           |  |  |  |

2. เลือก Approve สำหรับความคิดเห็นที่ต้องการอนุมัติ

| 🔞 สาราวับเทคโนโลธีบิวเคลียร์แห่งชาติ 🏴 1 🕂 New Howdy, wongsathorn 🔲         |                                                                                    |                                                  |                                                                               |                         |  |  |  |  |  |
|-----------------------------------------------------------------------------|------------------------------------------------------------------------------------|--------------------------------------------------|-------------------------------------------------------------------------------|-------------------------|--|--|--|--|--|
| Dashboard                                                                   | Comments                                                                           |                                                  |                                                                               | Screen Options V Help V |  |  |  |  |  |
| 📌 Posts                                                                     | All (3)   Mine (3)   Pending (1)   Approved (2)   Spa                              | m (0)   Trash (0)                                |                                                                               | Search Comments         |  |  |  |  |  |
| Documents                                                                   | Bulk actions v Apply All comment type                                              | es 🗸 Filter                                      |                                                                               | 3 items                 |  |  |  |  |  |
| 🗭 Videos                                                                    | Author                                                                             | Comment                                          | In response to                                                                | Submitted on            |  |  |  |  |  |
| 9; Media                                                                    | wongsathorn     insawasd.com/tint     wongsathorn_l@hotmail.com     184.22.224.174 | test<br>Approve Reply Quick Edit Edit Spam Trash | Name Book<br>View Document                                                    | 2021/09/04 at 10:58 pm  |  |  |  |  |  |
| <ul> <li>User Registration</li> <li>Elementor</li> <li>Templates</li> </ul> | wongsathorn<br>insawasd.com/tint<br>wongsathorn_@hotmail.com<br>184.22.224.174     | test2                                            | งานบริการตรวจสอบวิเคราะท์หอกลั่น<br>โคยเทคนิคเซิงมิวเคลียร์<br>View Post<br>2 | 2021/09/04 at 12:09 am  |  |  |  |  |  |
| <ul> <li>Appearance</li> <li>Plugins</li> <li>Users</li> </ul>              | wongsathorn<br>insawasd.com/tint<br>wongsathorn_l@hotmail.com<br>184.22.224.174    | (4(5))<br>test                                   | งวนบริการตรวจสอบวิเคราะห์หอกสั่ม<br>โดยเทคนิคเชิงนิวเคลีฮร์<br>View Post<br>2 | 2021/09/04 at 12:02 am  |  |  |  |  |  |
| F Tools                                                                     | Author                                                                             | Comment                                          | In response to                                                                | Submitted on            |  |  |  |  |  |
| Custom Fields                                                               | Bulk actions V Apply                                                               |                                                  |                                                                               | 3 items                 |  |  |  |  |  |
|                                                                             |                                                                                    |                                                  |                                                                               |                         |  |  |  |  |  |
| ිස Loco Translate                                                           |                                                                                    |                                                  |                                                                               |                         |  |  |  |  |  |
| Collapse menu                                                               |                                                                                    |                                                  |                                                                               | Version 5.8.1           |  |  |  |  |  |

\*สำหรับผู้ใช้ที่เคยได้รับการอนุมัติในครั้งแรกไปแล้ว การแสดงความคิดเห็นในครั้งถัดไปจะไม่ต้องรอรับการ

อนุมัติเพื่อให้ความคิดเห็นนั้นนแสดงบนเว็บไซต์